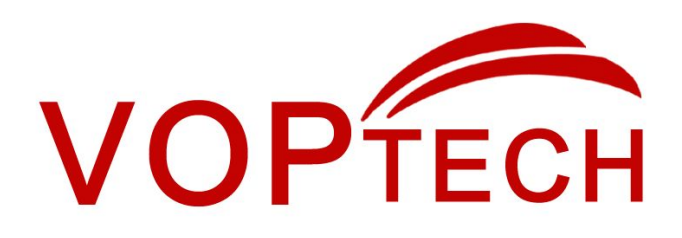

# **Intercom Quick Installation Guide**

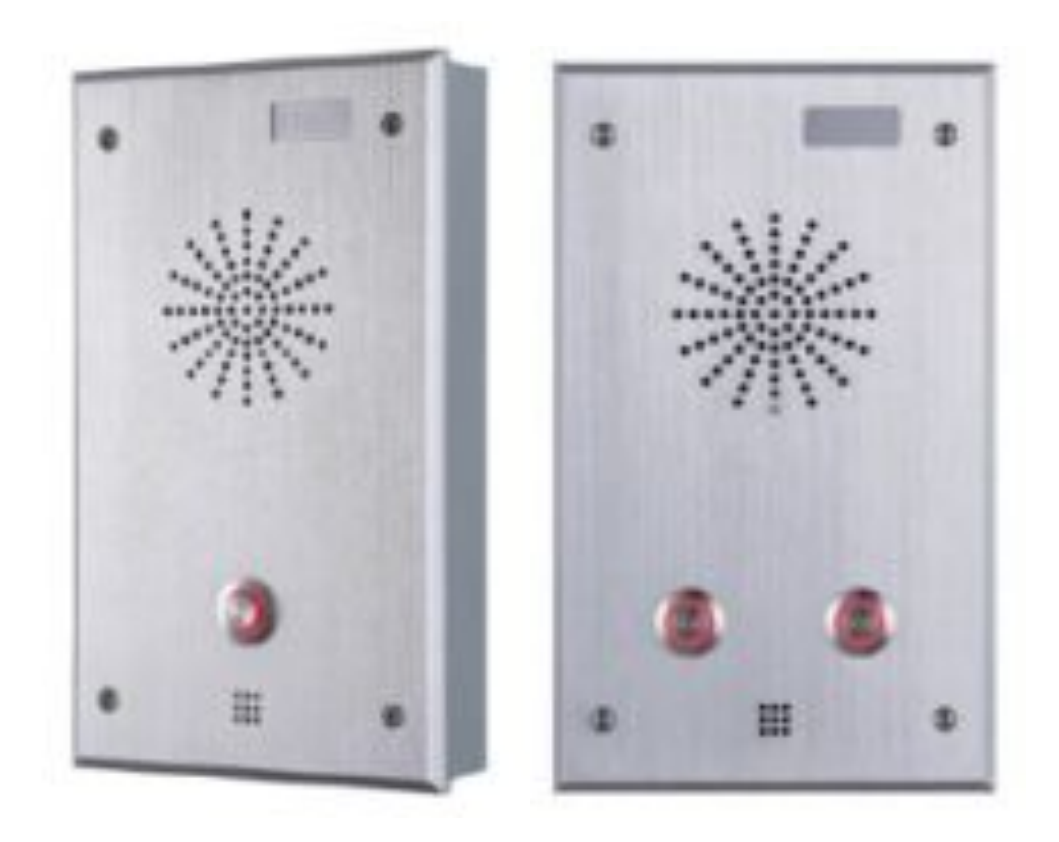

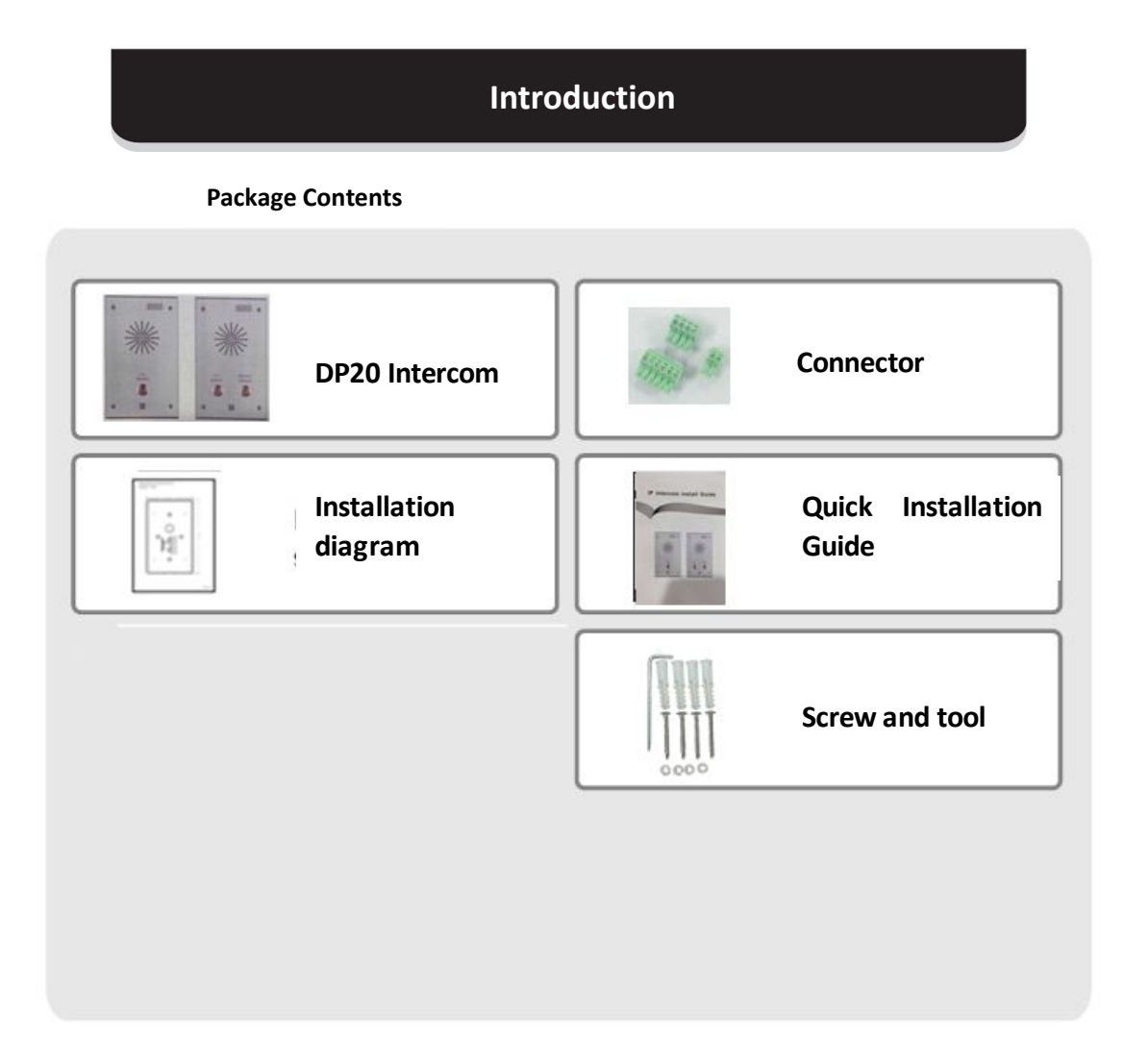

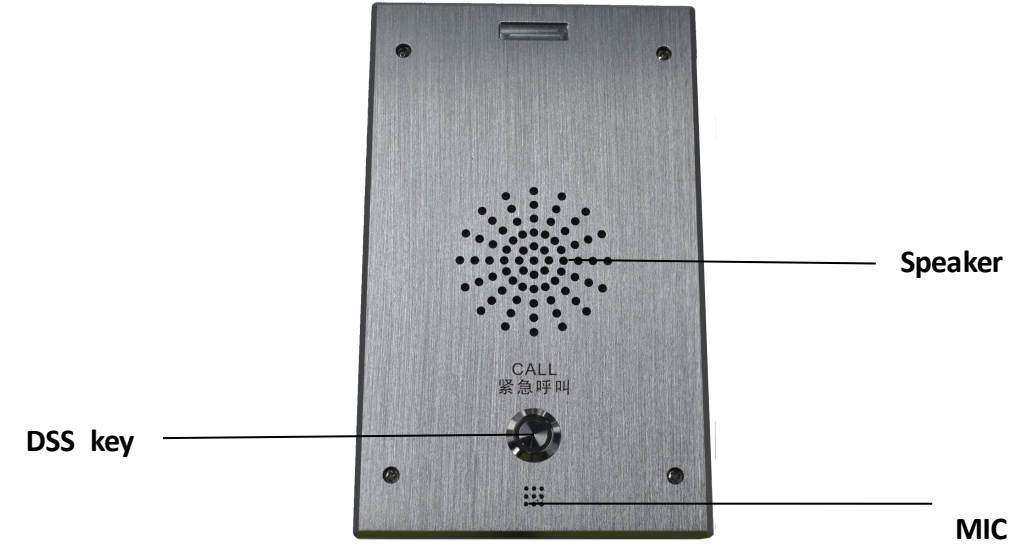

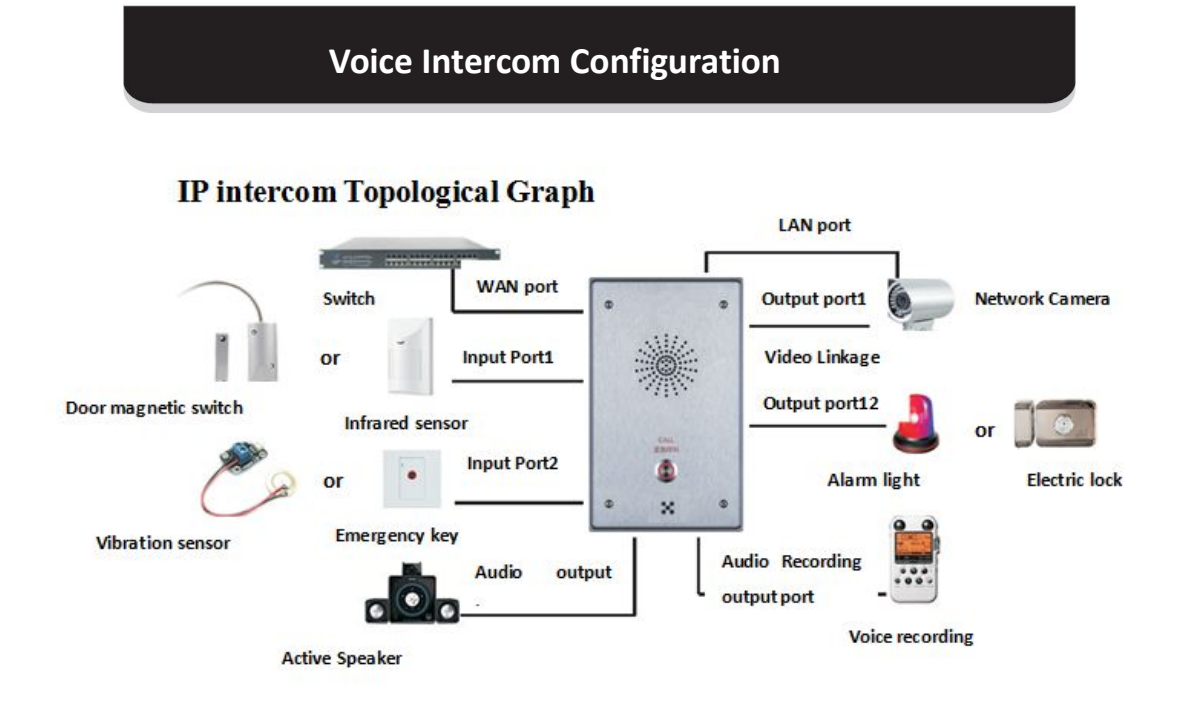

## **Step One: Connect to the network**

Connect the end of network cable to the device WAN port, another end is connected to the LAN port of the router, then the hardware connection is completed. Normally, you should set your network to DHCP mode.

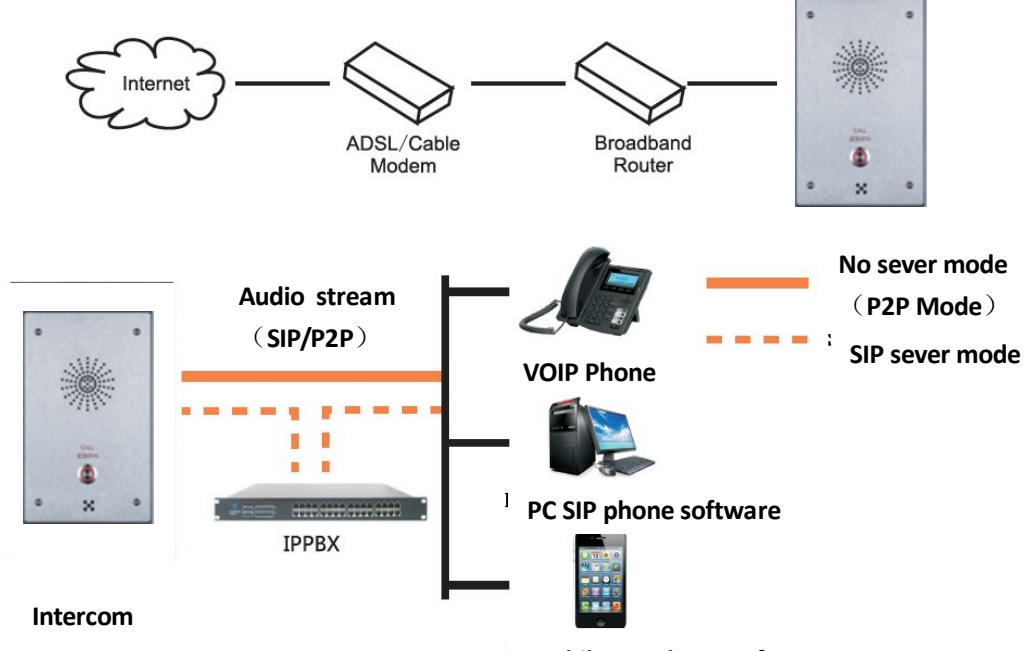

Mobile SIP Phone software

Users can call the same group of people through the VOIP phone, PC or mobile phone SIP phone software, and realizes remote control to the device(such as a door lock, Alarm lamp etc.)

## **Step Two: Get the device IP Address:**

Methods:

- 1. Use the default IP scanner tool to get it: iDoorPhoneNetworkScanner
- 1) Install the scanner tool: iDoorPhoneNetworkScanner;
- 2) Ensure the working computer (installing IP scanner tool, exe.) is in the same local network with the corresponding device;
- 3) Run the tool (iDoorPhoneNetworkScanner.exe), to search the IP address of corresponding device within the network.

| 13 | iDoorPhone Netw | ork Scanner(V 1.) | D)                |             |             | ×               |
|----|-----------------|-------------------|-------------------|-------------|-------------|-----------------|
| #  | IP Address      | Serial Number     | MAC Address       | SW Version  | Description |                 |
| 1  | 172.18.2.81     | IP intercom       | Oc:38:3e:12:c4:b8 | 2.3.678.356 | IP intercom |                 |
|    |                 |                   |                   |             |             | <u>R</u> efresh |

Method 2: Long Press "#"key for 3 seconds, the intercom will report the IP numbers by itself.

### Step Three: Log in the WEB admin interface of the device

Input IP address (e.g.: <u>http://192.168.1.149</u>) the Web browser, the default user name: admin, password: admin.

| User:     | 1         |
|-----------|-----------|
| Password: |           |
| Language: | English 💌 |

# Step Four: Modify the device description

|                | AUDIO                            | FEATURE          | DIAL PLAN     | CONTACT REM                    |              | WEB DIAL                     | MCAST  |
|----------------|----------------------------------|------------------|---------------|--------------------------------|--------------|------------------------------|--------|
| > BASIC        | Auto Handdowr<br>Enable Auto Re  | n Time 3         | second(s)     | Enable Call Comple             | ition        |                              |        |
| > NETWORK      | Auto Redial Inte                 | erval (s)        | (1~180)second | Enable Silent Mode             |              | _                            |        |
|                | Auto Redial Tim<br>Auto Headset  | es 10            | (1~100)       | Hide DTMF<br>Ring From Headset | Disabled     | *                            |        |
| › VOIP         | Enable Intercor                  | n 🔽              |               | Enable Intercom Mu             | ute          |                              |        |
|                | Enable Intercor                  | n Tone 🔽         |               | Enable Intercom Ba             | arge 🗹       |                              |        |
| INTERCOM       | P2P IP Prefix<br>Turn Off Power  | Light 🔽          |               | Busy Return Code               | 480(Tem)     | porarily Not Availa<br>Here) | ble) 💙 |
| > SAFEGUARDING | Emergency Call                   | Number 110       |               | Reject Return Code             | e 603(Decli  | ne)                          |        |
|                | Enable Passwo                    | rd Dial          |               | Active URI Limit IP            |              |                              |        |
| FUNCTION KEY   | Password Dial I<br>Password Leng | th 0             | (0~31)        | Push XML Server                | 1 Tone       |                              |        |
| > MAINTENANCE  | Enable Multi Lin                 | ie 🔽             |               | IP Description                 | IP interco   | om                           | 1      |
|                | Enable Auto An                   | swer 🔽           |               | Auto Answer Timeo              | out 0        | second(s)                    |        |
| > SECURITY     | Enable Speed I<br>Handdown       | Dial Enable      | <b>v</b>      | Status Led Reuse N             | Mode Disable |                              |        |
|                | Dial Number Vo                   | ice Play Disable | ~             | Time of Dial Switch            | 16           | (5-50)s                      |        |
| > LOGOUT       |                                  |                  |               | Apply                          |              |                              |        |

# Step Five: Add SIP account

|                | SIP IAX2                 | STUN         | DIAL PEER                   |      |
|----------------|--------------------------|--------------|-----------------------------|------|
| > BASIC        |                          |              |                             |      |
| > NETWORK      | SIP Line SIP 1           | ~            |                             |      |
| > VOIP         | Basic Settings >>        |              |                             |      |
|                | Status                   | Unapplied    | Domain Realm                |      |
| > INTERCOM     | Server Address           | 172.18.1.212 | Proxy Server Address        |      |
|                | Server Port              | 5060         | Proxy Server Port           |      |
| > SAFEGUARDING | Authentication User      | 607          | Proxy User                  |      |
|                | Authentication Password  |              | Proxy Password              |      |
| > FUNCTION KEY | SIP User                 | 607          | Backup Proxy Server Address |      |
|                | Display Name             | 607          | Backup Proxy Server Port    | 5060 |
| • MAINTENANCE  | Enable Registration      |              | Server Name                 |      |
|                | Codecs Settings >>       |              |                             |      |
| > SECURITY     |                          |              |                             |      |
|                | Advanced SIP Settings >> |              |                             |      |
| > LOGOUT       |                          |              | Apply                       |      |

# Step Six: DSS key Configuration method

| > BASIC        |                                              |             |          |          |      |           |        |
|----------------|----------------------------------------------|-------------|----------|----------|------|-----------|--------|
| > NETWORK      | Screen Configurati                           | on          |          |          |      |           |        |
| › VOIP         | Contrast 5 (1~9) Enable Backlight V<br>Apply |             |          |          |      |           |        |
| > INTERCOM     | Function Key Settin                          | igs         |          |          |      |           |        |
|                | Key                                          | Туре        | Number 1 | Number 2 | Lin  | e Su      | ubtype |
| > SAFEGUARDING | DSS Key 1                                    | Key Event 💌 |          |          | SIP1 | None      | ~      |
|                | DSS Key 2                                    | Key Event 💌 |          |          | SIP1 | None      | ~      |
| > FUNCTION KEY | DSS Key 3                                    | Line 💌      |          |          | SIP1 | Speed Dia | i 💉    |
|                | DSS Key 4                                    | Line 💌      |          |          | SIP2 | Speed Dia |        |
| • MAINTENANCE  |                                              |             | An       | vla      |      |           |        |
| > SECURITY     |                                              |             |          |          |      |           |        |
| · LOGOUT       |                                              |             |          |          |      |           |        |

### Intercom software can support up to four DSS key functions

1) The Subtype configuration of Hot key

| DSS key<br>type | Number                                                     | Line                                | Subtype    | usage                                                                                                    |  |
|-----------------|------------------------------------------------------------|-------------------------------------|------------|----------------------------------------------------------------------------------------------------|--|
| Hot key         | Fill the<br>called<br>party's SIP<br>account or<br>address | The SIP<br>account<br>corresponding | Speed Dial | In Speed dial mode, with Handdown Can can define whether this call is allowed to be hang up by re-press the speed dial |  |
|                 |                                                            | lines                               | Intercom   | In Intercom mode, if the caller's IP phone support intercom feature, can realize auto answer                           |  |

Each DSS key can be configured two numbers, when the first number is busy or no answer within the set time, the call will be forwarded to the second number automatically. The Switching time of the setting: WEB→Intercom→Feature

Time of Dial Switch

16 (5-50)s

#### 2) The Subtype configuration of key Event Function Key Settings

| Key       | Туре      |   | Number 1 | Number 2 | Lin  | e  | Subtype      | 2 |
|-----------|-----------|---|----------|----------|------|----|--------------|---|
| DSS Key 1 | Hot Key   | ~ | 8201     |          | SIP1 | ~  | Speed Dial   | ~ |
| DSS Key 2 | Key Event | ~ |          |          | SIP1 | ¥. | None         | ~ |
| DSS Key 3 | Line      | ~ |          |          | SIP1 | *  | None<br>Dial |   |
| DSS Key 4 | Line      | * |          |          | SIP2 | *  | Release      |   |
|           |           |   |          |          |      |    | Handfree     |   |

| <b>Voice Intercom</b> | Configuration |
|-----------------------|---------------|
|-----------------------|---------------|

| DSS key type | Subtype   | usage                                      |
|--------------|-----------|--------------------------------------------|
|              | None      | No Answer                                  |
|              | Dial      | Dial function                              |
| key Event    | Release   | End calls                                  |
|              | ОК        | Identify key                               |
|              | Hand free | The hand-free key(with hook dial, hang up) |

## $\blacktriangleright$ The two short circuits input configuration method

## $\mathsf{WEB}\!\rightarrow\!\mathsf{Safeguarding}$ , As shown in the figure below

The input port Settings

| > NETWORK      | Input Settings                |                                  |                   |                                  |
|----------------|-------------------------------|----------------------------------|-------------------|----------------------------------|
| > VOIP         | ✓ Input 1:<br>Trigger Mode    | Low Level Trigger(Close Trigger) | ☐ Input 2 :       | Low Level Trigger(Close Trigger) |
| > INTERCOM     | Response Mode Output Settings | ☑ Remote Response                | Response Mode     | Remote Response                  |
| > SAFEGUARDING | Output 1:                     | High Level(NO:closed) 💙          | Output Duration   | 5 (1~600)s                       |
| > FUNCTION KEY | Output Trigger Mod            | le 🗹 Input 1 Trigger             | 🗌 Input 2 Trigger |                                  |

| Function     |                                              | Description                                                                                                    |  |  |
|--------------|----------------------------------------------|----------------------------------------------------------------------------------------------------|--|--|
|              | Low Level<br>Trigger(Close<br>Trigger)       | Double short circuit detection port(If it is single port, is the low level)Detection to trigger when closed                                                                                                    |  |  |
|              | High Level<br>Trigger(Disconnect<br>Trigger) | Double short circuit detection port (If it is single port, is the high level) Detection to trigger when disconnect                                                                                                    |  |  |
| Trigger mode | Remote Response                              | When meet the input port to trigger condition, to the<br>server sends the alarm information correspondence.<br>[note]<br>Input port1 trigger, to send command format: The trigger<br>device the IP; Port=Input1<br>Input port2 trigger, to send command format: The trigger<br>device the IP; Port=Input2 |  |  |

## > The two short circuits output configuration method

| > BASIC        | Output Settings     |                         |                 |                           |
|----------------|---------------------|-------------------------|-----------------|---------------------------|
|                | Output 1:           |                         |                 |                           |
| > NETWORK      | Output Level        | High Level(NO:closed) 💌 | Output Duration | 5 (1~600)s                |
|                | Output Trigger Mode | 🗹 Input 1 Trigger       | Input 2 Trigger |                           |
| > VOIP         |                     | Remote DTMF Trigger     | 123             | Output Last By Duration 💌 |
|                |                     | Remote SMS Trigger      | ALERT=OUT1_SOS  |                           |
| > INTERCOM     |                     | Call State Trigger      | Talking 💌       |                           |
|                |                     | Emergency Key Trigger   |                 |                           |
| > SAFEGUARDING | Output 2            |                         |                 |                           |
|                | Output Level        | High Level(NO:closed) 💙 | Output Duration | 5 (1~600)s                |
| FUNCTION KEY   | Output Trigger Mode | Input 1 Trigger         | Input 2 Trigger |                           |
|                |                     | Remote DTMF Trigger     | 456             | Output Last By Duration V |
| > MAINTENANCE  |                     | Remote SMS Trigger      | ALERT=OUT2_SOS  |                           |
|                |                     | Call State Trigger      | Talking 💙       |                           |
| > SECURITY     |                     | Emergency Key Trigger   |                 |                           |

| Function           |                       |                     | Description                                                                                                    |  |  |
|--------------------|-----------------------|---------------------|----------------------------------------------------------------------------------------------------|--|--|
|                    | Low Level(NO:         | always on )         | When meet the trigger condition, trigger the NO port disconnected.                                                                                                    |  |  |
| Output level       | High Level(NO:        | always off )        | When meet the trigger condition, trigger the NO port close.                                                                                                    |  |  |
| Output<br>Duration | 1~600S                |                     | Define the output Duration change of output port.                                                                                                    |  |  |
|                    | Input port1 trig      | gger                | When the input port1 meet to trigger condition, the output port1 will trigger(The Port level time change, By < Output Duration> control)                                                                                                    |  |  |
|                    | Input port2 trig      | gger                | When the input port2 meet to trigger condition, the output port2 will trigger(The Port level time change, By < Output Duration> control)                                                                                                    |  |  |
| _                  | Remote<br>DTMFtrigger | By duration         | Received the terminal equipment to send the DTMF password, if<br>correct, which triggers the corresponding output port (The Port level<br>time change, By < Output Duration> control)                                                                                                    |  |  |
| Output trigger     |                       | By Calling<br>State | During the call, receive the terminal equipment to send the DTMF<br>password, if correct, which triggers the corresponding output port (The<br>Port level time change, (By call state control, after the end of the call,<br>port to return the default state)                                    |  |  |
| mode               | Remote SMS trigger    |                     | In the remote device or server to send instructions to<br>ALERT=[instructions], if correct, which triggers the corresponding<br>output port                                                                                                    |  |  |
|                    | Call state trigg      | er                  | The port output continuous time synchronization and trigger state<br>changes, including the trigger conditions: 1,call; 2,call and singing;<br>3,singing; three models. (for example: the call trigger output port, will<br>be in conversation state continued to output the corresponding level) |  |  |
|                    | Emergency key trigger |                     | When the emergency call button to trigger the equipment shell, which triggers the corresponding output port(after the end of the call, port to return the default state)                                                                                                    |  |  |

## > The tamper detection configuration method

| Tamper | Alarm | Settings |  |
|--------|-------|----------|--|
|--------|-------|----------|--|

| ✓ Tamper Alarm | Alarm command     Reset command       Tamper_Alarm     Tamper_Reset                                   |  |  |  |  |  |
|----------------|----------------------------------------------------------------------------------------------------|--|--|--|--|--|
| Function       | Describe                                                                                              |  |  |  |  |  |
| Tamper Alarm   | When the selection is enabled, the tamper detection enabled                                           |  |  |  |  |  |
| Alarm command  | command When detected someone tampering the equipment, will be sent alarm to the corresponding server |  |  |  |  |  |
| Reset command  | When the equipment receives the command of reset from server, the equipment will stop alarm           |  |  |  |  |  |
| Reset          | Directly stop the alarm from equipment in the Webpage                                                 |  |  |  |  |  |

### > The trigger ring type setting

Server & Trigger Ring Type Settings

| Server Address           | 0.0.0     | 2                       |            |
|--------------------------|-----------|-------------------------|------------|
| Input 1 Trigger Ring     | default 💌 | Input 2 Trigger Ring    | default 🛩  |
| Remote DTMF Trigger Ring | Enable 💌  | Remote SMS Trigger Ring | default 😪  |
| Tamper Alarm Ring        | default 🗸 | Alarm Ring Duration     | 5 (1~600)s |

| Function             | Description                                                                             |
|----------------------|-----------------------------------------------------------------------------------------|
| Server Address       | Configure remote response server address(including remote response server address       |
|                      | and tamper alarm server address)                                                        |
| Input 1 trigger ring | When the input port 1 triggering condition is satisfied, the corresponding ring tone or |
| input i trigger ring | alarm                                                                                   |
| Input 2 triggor ring | When the input port 2 triggering condition is satisfied, the corresponding ring tone or |
|                      | alarm                                                                                   |
| Remote DTMF trigger  | When received the remote DTME command whether to output the ringtone                    |
| ring                 | when received the remote Drive command, whether to output the ringtone                  |
| Remote SMS trigger   | When receiving the remote SMC instructions, whether to output the ringtone              |
| ring                 | when receiving the remote sivis instructions, whether to output the ringtone            |
| Tompor clorm ring    | When the detected someone tampering the equipment, plays the corresponding              |
| ramper alarm ring    | ringtone or alarm                                                                       |
| Alarm duration       | duration of alarm ring(not including tamper alarm)                                      |

Notice: You can access to webpage to change the ringtone: WEB  $\rightarrow$  Maintenance  $\rightarrow$  Update File format: wav, single channel 8Khz sampling.

The file name, ring1: 1.wav(the ring2 replacement, file name: 2.wav)

|                | AUTO PROVISION                    | SYSLOG | CONFIG             | UPDATE          | ACCESS                              | REBOOT      |
|----------------|-----------------------------------|--------|--------------------|-----------------|-------------------------------------|-------------|
| > BASIC        |                                   |        |                    |                 |                                     |             |
| > NETWORK      | Web Update                        |        |                    |                 |                                     |             |
| > VOIP         | Select I                          | File:  | Brow               | (*.z,*.txt,*.xm | l,*.au,*.vcf,*.csv,* <mark>.</mark> | wav) Update |
| › INTERCOM     | TFTP/FTP Update<br>Server Address |        |                    |                 |                                     |             |
| > SAFEGUARDING | User<br>Password                  |        | admin              |                 |                                     | Apply       |
| FUNCTION KEY   | File Name<br>Type<br>Protocol     |        | Application Update | 2               |                                     |             |
| > MAINTENANCE  |                                   |        |                    |                 |                                     |             |
| > SECURITY     | upuate Logo File                  |        | Select File:       |                 | Browse                              | pdate       |
| > LOGOUT       | Delete Logo File                  |        |                    |                 |                                     |             |
|                |                                   |        | Select File:       | <b>v</b> (      | Delete                              |             |

- > The broadcast terminal configuration notice
- 1) How to avoid an incoherency sound when the broadcast playing?

When interrupt to use as broadcast, the speak is loud, if not set mute for microphone, the AEC(echo cancellation) of equipment will be activated, which leads the sound incoherence. In order to avoid such circumstance, when the equipment turn to use as radio should be set as intercom mode, and activate the intercom mute, so as to ensure the broadcast quality.

| Auto Headset                  |           | Ring From Headset        |                                |   |
|-------------------------------|-----------|--------------------------|--------------------------------|---|
| Enable Intercom               |           | Enable Intercom Mute     |                                |   |
| Enable Intercom Tone          |           | Enable Intercom Barge    |                                |   |
| P2P IP Prefix                 |           | DND Return Code          | 480(Temporarily Not Available) | ~ |
| Turn Off Power Light          |           | Busy Return Code         | 486(Busy Here)                 | ~ |
| Emergency Call Number         | 110       | Reject Return Code       | 603(Decline)                   | ~ |
| Enable Password Dial          |           | Active URI Limit IP      |                                |   |
| Password Dial Prefix          |           | Push XML Server          |                                |   |
| Password Length               | 0 (0~31)  | Enable Call Waiting Tone |                                |   |
| Enable Multi Line             |           | IP Description           | IP intercom                    |   |
| Enable Auto Answer            |           | Auto Answer Timeout      | 0 second(s)                    |   |
| Enable Speed Dial<br>Handdown | Enable 💌  | Status Led Reuse Mode    | Disable 💌                      |   |
| Dial Number Voice Play        | Disable 💌 | Time of Dial Switch      | 16 (5-50)s                     |   |
|                               |           | Apply                    |                                |   |

#### 2) How to improve broadcasting tone quality?

In order to obtain better broadcast quality, recommend the use of the HD (G.722) mode for broadcast.

Voice bandwidth will be by the narrow width (G.722) of 4 KHz, is extended to broadband (G.722)7 KHz, when combined with the active speaker, the effect will be better.

| First Codec            | G.711A 💌           | Second Codec      | G.711U 💟    |
|------------------------|--------------------|-------------------|-------------|
| Third Codec            | G.729AB 💌          | Fourth Codec      | G.722 💉     |
| Fifth Codec            | None 💌             | Sixth Codec       | None 💉      |
| Onhook Time            | 200 millisecond(s) | Default Ring Type | Туре 1 💌    |
| G.729AB Payload Length | 20ms 💌             | Tone Standard     | China 💉     |
| G.722 Timestamps       | 160/20ms ⊻         | G.723.1 Bit Rate  | 6.3kb/s 💉   |
| Enable VAD             |                    | DTMF Payload Type | 101 (96~127 |

#### The volume adjustment method

Method one: To adjust the volume of speaker and microphone by webpage.

Click "apply" to take effect (even in the call status), and it will save automatically.

|                | AUDIO                                      | RE DIAL PLAN          |                                                   |                           | MCAST |
|----------------|--------------------------------------------|-----------------------|---------------------------------------------------|---------------------------|-------|
| > BASIC        |                                            |                       |                                                   |                           |       |
| > NETWORK      | Audio Settings                             |                       |                                                   |                           |       |
| › VOIP         | First Codec<br>Third Codec                 | G.711A 💌<br>G.729AB 💌 | Second Codec<br>Fourth Codec                      | G.711U V<br>G.722 V       |       |
| > INTERCOM     | Fifth Codec<br>Onhook Time                 | None v                | Sixth Codec<br>Default Ring Type<br>Topo Standard | None V<br>Type 1 V        |       |
| > SAFEGUARDING | G.722 Timestamps<br>Enable VAD             | 160/20ms 💙            | G.723.1 Bit Rate<br>DTMF Payload Type             | 6.3kb/s V<br>101 (96~127) |       |
| • FUNCTION KEY | MIC gai                                    | in of software        |                                                   |                           |       |
| > MAINTENANCE  | Volume Settings<br>Handset/Handsfree Input | Volume 5              | (1~9) Handset Output V                            | 'olume <u>5</u> (1~9      | ))    |
| > SECURITY     | Handsfree Output Volume<br>Speaker gai     | in of software        | (1~9) Ring Volume                                 | 5 (0~9                    | 9)    |
| > LOGOUT       | Codec Gain Settings                        |                       | Speak                                             | er hardware gain          | _     |
|                | Handsfree Hardware Mic G                   | Sain 9 (1~11)         | Handsfree Hardware Speaker                        | phone Gain 5 (:           | 1~8)  |

Method two: to adjust the volume by the remote command

Remote adjustment by active URL commands to complete the speaker and microphone gain.

#### > The speed Dial key configuration method

|            | AUDIO FEAT                    | URE DIAL PLAN |
|------------|-------------------------------|---------------|
|            | Turn Off Power Light          |               |
| BASIC      | Emergency Call Number         | 110           |
|            | Enable Password Dial          |               |
| > NETWORK  | Password Dial Prefix          |               |
|            | Password Length               | 0 (0~31)      |
| > VOTP     | Enable Multi Line             |               |
|            | Enable Auto Answer            |               |
| > INTERCOM | Enable Speed Dial<br>Handdown | Enable 💙      |
|            | Dial Number Voice Play        | Disable 💌     |
|            |                               |               |

Enable the<Speed Dial Hand down> and set DSS key as speed dial, whether allow DSS key to hang up the call (SIP call or P2P call)

#### The incoming call settings

By default, all calls are automatically answered, including SIP or P2P.

|                                            | AUDIO                                                         | FEATURE                                                                                                    | DIAL PLAN | CONTACT                                                          | REMOTE CON                    |           | WEB DIAL         | MCAST |
|--------------------------------------------|---------------------------------------------------------------|----------------------------------------------------------------------------------------------------|-----------|------------------------------------------------------------------|-------------------------------|-----------|------------------|-------|
| <ul> <li>BASIC</li> <li>NETWORK</li> </ul> | Turn Off Powe<br>Emergency Ca<br>Enable Passw<br>Password Dia | er Light   In Light  In Light  In Li |           | Busy Return (<br>Reject Return<br>Active URI Lin<br>Push XML Ser | Code<br>Code<br>nit IP<br>ver | 486(Bus   | y Here)<br>line) |       |
| › VOIP                                     | Password Ler<br>Enable Multi L<br>Enable Auto A               | ine 🛛 🗹<br>Inswer 🗹                                                                                                    | (0~31)    | Enable Call W<br>IP Description<br>Auto Answer                   | /aiting Tone<br>n<br>Timeout  | IP interc | om<br>second(s)  | ]     |
| > INTERCOM                                 | Enable Speed<br>Handdown<br>Dial Number V                     | Dial Enab                                                                                                    | le 🗸      | Status Led Re<br>Time of Dial S                                  | euse Mode<br>witch            | Disable   | ✓<br>(5-50)s     |       |
| > SAFEGUARDING                             |                                                               |                                                                                                    |           | Apply                                                            |                               |           |                  |       |

The definitions of the red box part are effective for all incoming calls. When disable the < Enable Auto Answer> function, SIP call or P2P calls will be ringing tone hint.

#### **1**) How to set SIP account incoming call

The incoming call will be automatically answered after a period of time, you only need to set <auto answer enable> and fill in the needed answer period of time, (If set to 0, the call automatically answer). Click< apply>.

|                | SIP                                                | IAX2                              | STUN        | DIAL PEER                                      |                               |                |
|----------------|----------------------------------------------------|-----------------------------------|-------------|------------------------------------------------|-------------------------------|----------------|
| > BASIC        |                                                    |                                   |             |                                                |                               |                |
| > NETWORK      | SIP Line                                           | SIP 1                             | ~           |                                                |                               |                |
| > VOIP         | Basic Settings >>                                  |                                   |             |                                                |                               |                |
| > INTERCOM     | Codecs Settings >>                                 | •                                 |             |                                                |                               |                |
| > SAFEGUARDING | Always Forward<br>Always Forward<br>Always Fwd Nu  | d 🗌                               |             | Enable Hot                                     | line [                        | ]              |
| › FUNCTION KEY | Busy Forward<br>Busy Fwd Numl                      | ber                               |             | Warm Line<br>Keep Alive                        | Wait Time 0<br>Type s         | (0~9)second(s) |
| • MAINTENANCE  | No Answer For<br>NoAnswer Fwd<br>No Ans. Fwd W     | ward 🗌<br>Number 🧰<br>ait Time 60 | (0~120)seco | Keep Alive<br>BLF Server<br>nd(s) Transfer Tii | Interval 6<br>meout 0         | 0 second(s)    |
| > SECURITY     | SIP Encryption                                     |                                   |             | Enable Aut                                     | o Answer                      |                |
| > LOGOUT       | SIP Encryption<br>RTP Encryption<br>RTP Encryption | Key                               |             | Auto Answ<br>Enable Ses                        | er Timeout 6<br>ssion Timer 6 | 0 second(s)    |
|                |                                                    |                                   |             | Session Re                                     | fresher                       | JAS 💌          |

### 2) How to set the P2P(IP to IP) incoming call

When incoming call need to be auto answered after a period of time, enable the <auto answer enable> and fill in the needed auto answer time, (If set to 0, the call will answer automatically). Click< apply>.

|                | AUDIO                                                                | ATURE DIAL PLAN | CONTACT REMOTE CO                                             | INTACT WEB DIAL                | MCAST  |
|----------------|----------------------------------------------------------------------|-----------------|---------------------------------------------------------------|--------------------------------|--------|
| > BASIC        | Turn Off Power Light<br>Emergency Call Numbe<br>Enable Password Dial | er 110          | Busy Return Code<br>Reject Return Code<br>Active URI Limit IP | 486(Busy Here)<br>603(Decline) | ×<br>× |
| > NETWORK      | Password Dial Prefix<br>Password Length<br>Enable Multi Line         | 0 (0~31)        | Push XML Server<br>Enable Call Waiting Tone                   | IR intercom                    |        |
| > VOIP         | Enable Auto Answer                                                   |                 | Auto Answer Timeout                                           | 0 second(s)                    |        |
| > INTERCOM     | Enable Speed Dial<br>Handdown<br>Dial Number Voice Play              | Enable 💌        | Status Led Reuse Mode<br>Time of Dial Switch                  | Disable 💙                      |        |
| > SAFEGUARDING |                                                                      |                 | Apply                                                         |                                |        |

# Intercom Configuration

#### The other function settings

|                | AUDIO                                                  | FEATURE DIAL PLAN |                                                                  | NTACT WEB DIAL                          | MCAST |
|----------------|--------------------------------------------------------|-------------------|------------------------------------------------------------------|-----------------------------------------|-------|
| > BASIC        | Enable Intercom<br>Enable Intercom To<br>P2P IP Prefix | ne V              | Enable Intercom Mute<br>Enable Intercom Barge<br>DND Return Code | ☐<br>✔<br>480(Temporarily Not Available | e) 🗸  |
| > NETWORK      | Turn Off Power Ligh<br>Emergency Call Nun              | nt 🔽<br>nber 110  | Busy Return Code<br>Reject Return Code                           | 486(Busy Here)<br>603(Decline)          | ~     |
| > VOIP         | Enable Password D<br>Password Dial Prefi               | ial 🗌             | Active URI Limit IP<br>Push XML Server                           |                                         |       |
| > INTERCOM     | Password Length<br>Enable Multi Line                   | 0 (0~31)          | Enable Call Waiting Tone<br>IP Description                       | ✓<br>IP intercom                        |       |
| > SAFEGUARDING | Enable Auto Answe<br>Enable Speed Dial<br>Handdown     | r 🗸<br>Enable 🕑   | Auto Answer Timeout<br>Status Led Reuse Mode                     | 0 second(s)                             |       |
| > FUNCTION KEY | Dial Number Voice F                                    | Play Disable 💌    | Time of Dial Switch                                              | 16 (5-50)s                              |       |

1) Status Led reuse mode

Enable this function, the registered status indicator will reuse the call instructions function, which means the LED will flash in the call state.

#### 2) Dialing tone prompt

Enable this function; it will have corresponding key tone of voice when operating the digital keyboard

3) Call switching time

This function is used to define the time interval when use speed dial key making call, and call switching from number 1 to number 2.